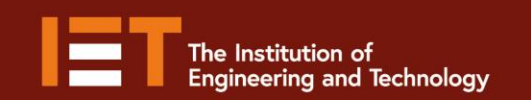

🗹 🗗 🔟 @IETeducation

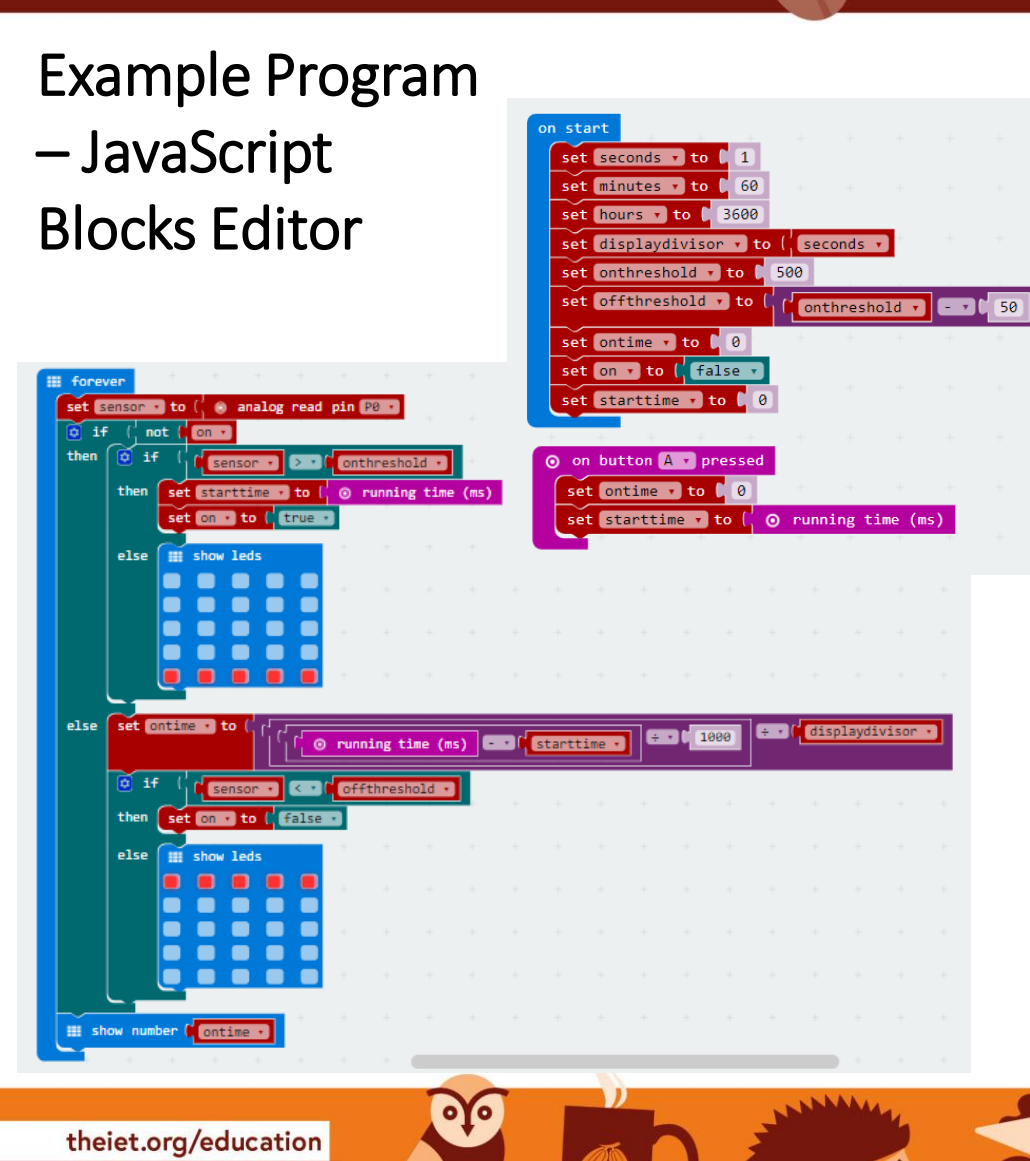

Go to <u>www.microbit.org/code</u> and open the JavaScript Blocks Editor.

Secondary

Education

micro:bit

- Drag the file microbitenergyuse-jsb.hex onto the work area.
- This program will display the amount of time that a sensor attached to pin 0 is 'high'.
- Test it, download it and experiment with how it works!

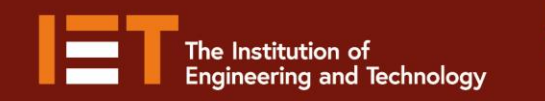

```
rom microbit import
 2
 3
   SECONDS = 1
   MINUTES = 60
 4
   HOURS = 3600
   OFF = Image("00000:00000:00000:00000:99999")
       = Image("99999:00000:00000:00000:00000")
 8
   display_divisor = SECONDS
 9
   on threshold = 500
10
   off threshold = on threshold - 50
11
12
   on time = 0
13
   on = False
14
   start time = 0
15
16 while True:
17
        if button a.was pressed():
18
            on time = 0
            start_time = running_time()
19
20
21
        sensor = pin0.read analog()
22
        if not on:
23
            if sensor > on threshold:
24
                start_time = running_time()
25
                on = True
26
            else:
27
                display.show(OFF)
28
                sleep(400)
29
        else: # on
30
            on_time = int((running_time() - start_time) / 1000 / display_divisor)
31
            if sensor < off_threshold:</pre>
32
                on = False
33
            else:
34
                display.show(ON)
35
                sleep(400)
36
37
        if on_time < 10:
38
            display.show(str(on_time))
39
        else:
40
            display.scroll(str(on_time))
41
        sleep(400)
```

٥Ĭ٥

theiet.org/education

🗾 f 回 @IETeducation

Example Program – Python Editor

- Go to <u>www.microbit.org/code</u> and open the **Python Editor.**
- Drag the file energyuse.py onto the work area.
- This program will display the amount of time that a sensor attached to pin 0 is 'high'.
- Test it, download it and experiment with how it works!

🖸 micro:bit